# Hier starten

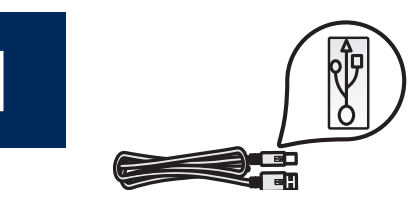

### Benutzer von USB-Kabeln: Schließen Sie das USB-Kabel nicht vor Schritt A2 an.

Richten Sie die Hardware gemäß diesem Handbuch ein, und verbinden Sie das HP All-in-One Gerät mit Ihrem Computer oder Ihrem Netzwerk. Falls während der Einrichtung Probleme auftreten, lesen Sie im Abschnitt **Fehlerbehebung** im weiteren Verlauf dieses Handbuchs nach.

# Klebeband entfernen und Anzeige anheben

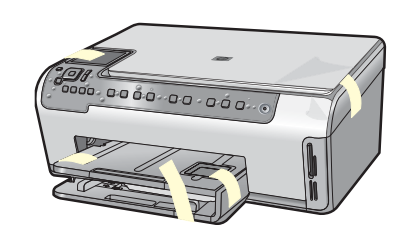

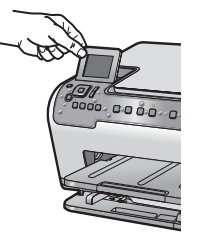

- a Entfernen Sie Klebeband und Schutzfilm vom Deckel und von der Vorder- und Rückseite des Geräts.
- **b** Heben Sie die Farbanzeige an, und entfernen Sie den Schutzfilm. Sie können die Höhe der Anzeige auf eine zur Ansicht geeignete Position einstellen.

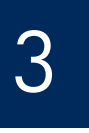

Z

a

# Zubehörteile überprüfen

b

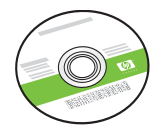

Windows CD

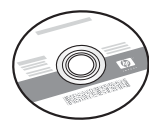

Mac CD

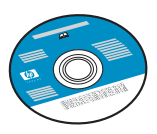

Dokumentations-CD Diese CD liegt möglicherweise für einige Sprachen bei, für die keine Hilfe über die Software verfügbar ist.

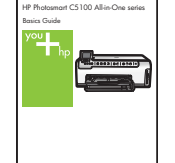

Kurzanleitung

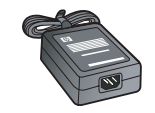

Netzgerät

Netzkabel

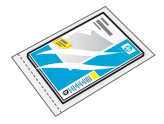

4 x 6 Zoll (10 x 15 cm) Fotopapier

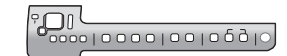

Bedienfeldschablone (evtl. schon angebracht)

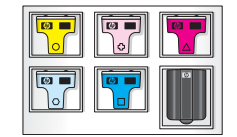

Tintenpatronen

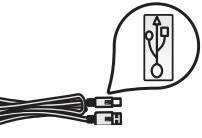

USB-Kabel\* \*Muss separat bestellt werden

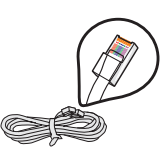

Ethernet-Kabel\* \*Muss separat bestellt werden

Ihr Paket enthält evtl. anderes Zubehör. Weitere Netzwerkgeräte werden weiter unten in diesem Handbuch angegeben.

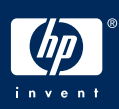

# Bedienfeldschablone anbringen (falls nötig)

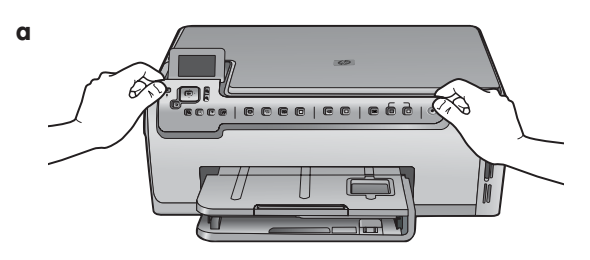

a Legen Sie die Bedienfeldschablone über die Bedienelemente des Geräts.

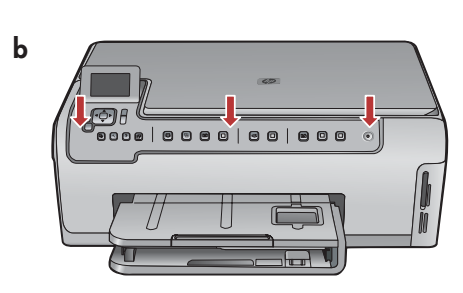

**b** Drücken Sie alle Kanten der Bedienfeldschablone fest nach unten, bis sie richtig einrastet. Vergewissern Sie sich, dass alle Bedienelemente sichtbar sind und nicht behindert werden.

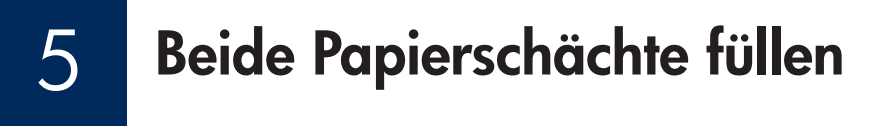

#### Hauptschacht:

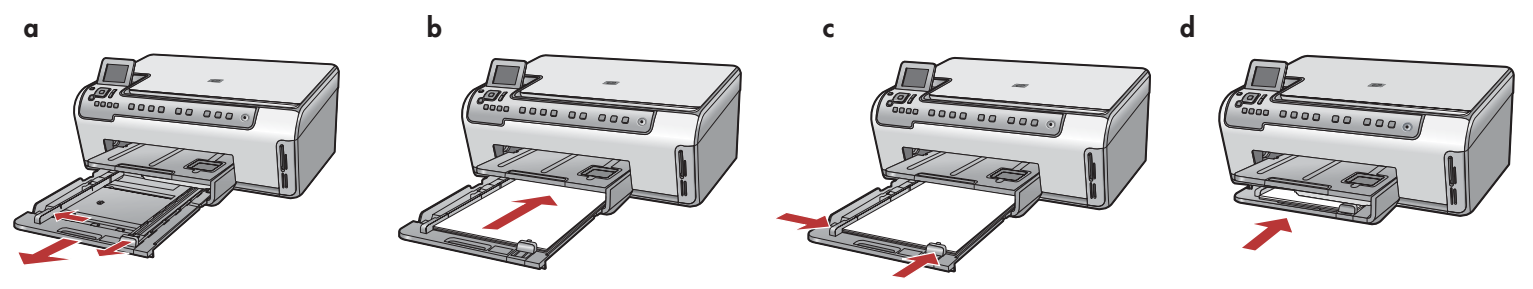

Legen Sie weißes Papier in den unteren Papierschacht ein. Zur Ausrichtung benötigen Sie normales Papier.

#### Fotopapierschacht:

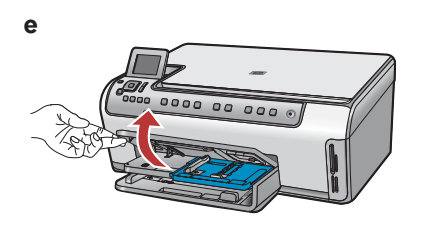

e Heben Sie den Ausgabeschacht an.

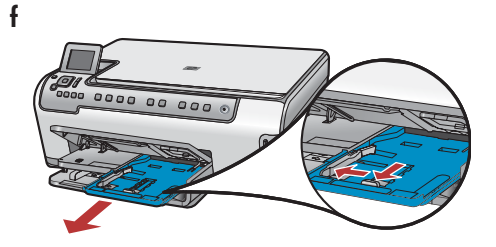

f Ziehen Sie den Fotoschacht heraus.

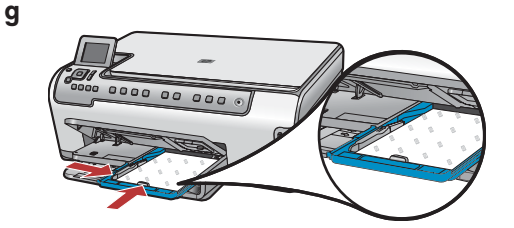

**g** Legen Sie das 4 x 6 Zoll (10 x 15 cm) Fotopapier aus der Musterpackung mit der glänzenden Seite nach unten in den Fotopapierschacht ein.

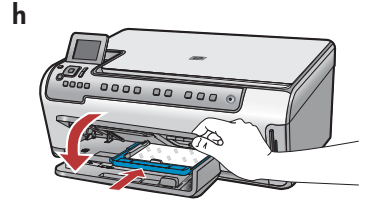

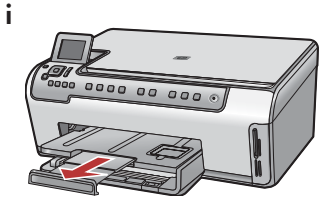

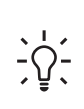

**Tipp:** Bei Verwendung von Registerpapier muss das Register in Ihre Richtung zeigen.

# Netzkabel und Netzgerät anschließen

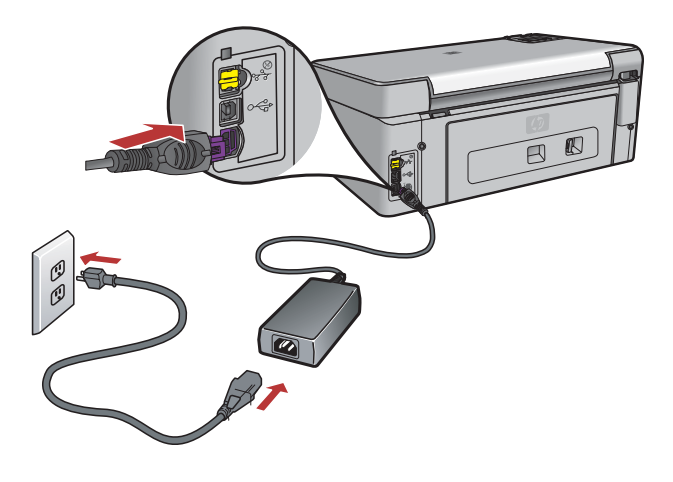

**Benutzer von USB-Kabeln:** Schließen Sie das USB-Kabel erst an, wenn dies im vorliegenden Handbuch beschrieben wird.

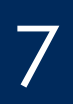

8

### Taste "Ein" drücken

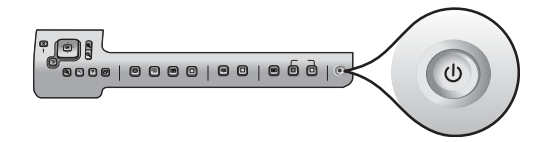

- **a** Warten Sie nach Drücken der Taste **Ein** auf die Aufforderung zur Sprachauswahl, bevor Sie fortfahren.
- b Beim Einstellen der Anzeigesprache verwenden Sie die Pfeiltasten zur Auswahl der Sprache, drücken OK und bestätigen Ihre Auswahl. Wählen Sie Ihr Land/Ihre Region mit den Pfeiltasten, drücken Sie OK, und bestätigen Sie anschließend Ihre Auswahl.

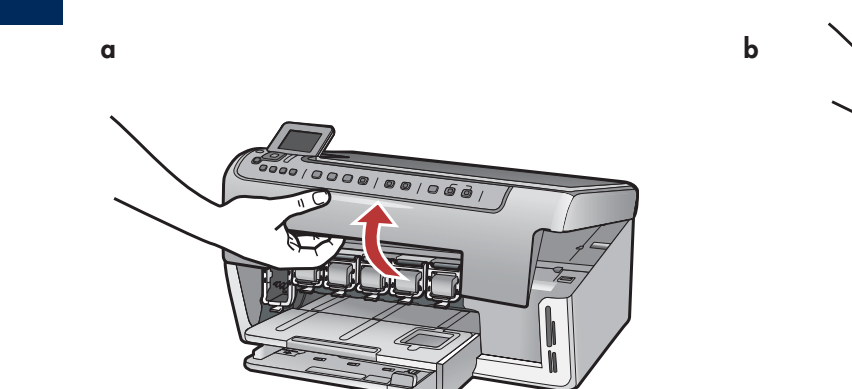

Zugangsklappe öffnen

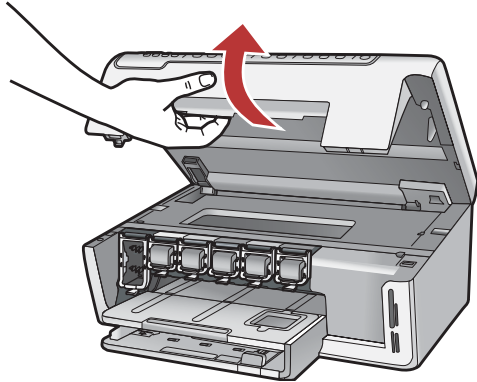

# Arretierungen im Innern des Geräts anheben

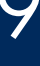

b

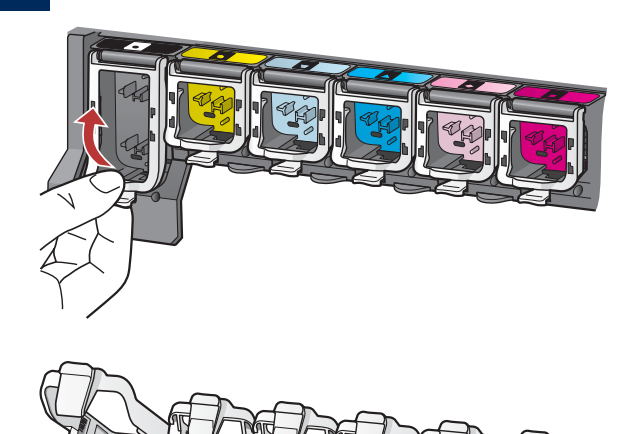

- **a** Drücken Sie unten auf die Arretierungen, um sie zu lösen, und heben Sie sie dann an.
- **b** Heben Sie alle sechs Arretierungen an.

# Alle sechs Tintenpatronen einsetzen

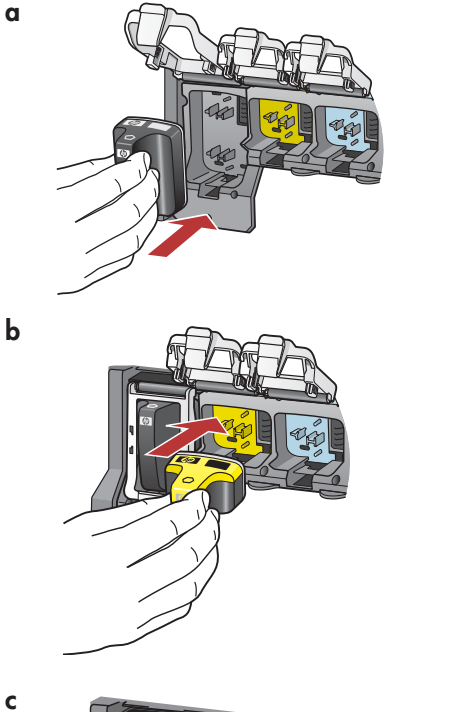

Farbe und Muster der Tintenpatrone müssen mit Farbe und Muster auf dem Patronenwagen übereinstimmen.

- **a** Drücken Sie die schwarze Tintenpatrone in den ersten Steckplatz links. Schließen Sie die Arretierung.
- **b** Wiederholen Sie diesen Vorgang für jede der Farbpatronen.
- **c** Vergewissern Sie sich, dass die Arretierungen eingerastet sind.

**Hinweis:** Verwenden Sie nur die mit dem Drucker gelieferten Tintenpatronen. Die Tinte in diesen Patronen ist speziell so gefertigt, dass sie bei der erstmaligen Einrichtung eine Mischung mit der Tinte in der Druckkopfbaugruppe eingeht.

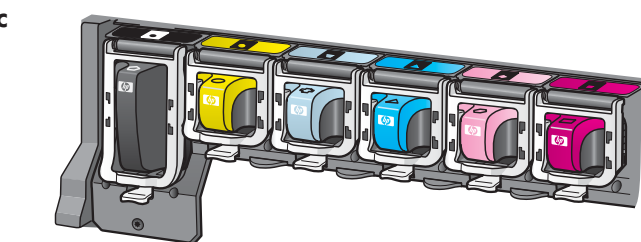

# Zugangsklappe schließen und Anleitungen befolgen

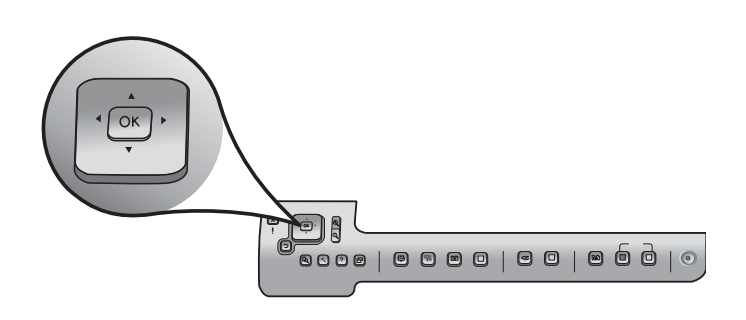

0000 00 000

 a Nachdem Sie die Zugangsklappe geschlossen haben, werden Sie aufgefordert, normales weißes Papier einzulegen. Kontrollieren Sie, ob Papier eingelegt ist, und drücken Sie anschließend OK, um den Vorgang zu starten. Das Gerät initialisiert die Tintenpatronen und richtet den Drucker aus. Dies dauert etwa 5 Minuten.

**VORSICHT:** Während dieses Vorgangs darf das HP All-in-One weder ausgesteckt noch ausgeschaltet werden. Unter Umständen gibt das Gerät Geräusche von sich.

**b** Nach dem Drucken der Ausrichtungsseite ist die Ausrichtung abgeschlossen. Überprüfen Sie auf der Anzeige den Status, und drücken Sie **OK**. Werfen Sie das Blatt weg, oder verwenden Sie es noch einmal.

# 12

a

b

# **Computer einschalten**

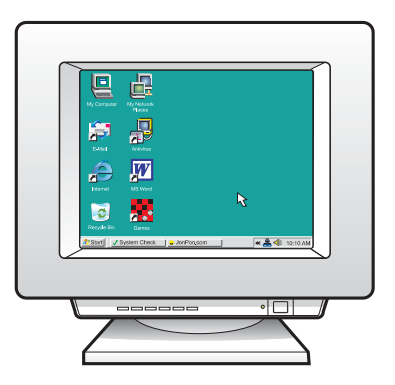

- **a** Schalten Sie den Computer ein, melden Sie sich gegebenenfalls an, und warten Sie, bis der Desktop angezeigt wird.
- **b** Schließen Sie alle offenen Programme.

3 Wählen Sie EINEN Verbindungstyp (A oder B) aus.

### A: USB-Verbindung – Stellen Sie noch keine Verbindung her.

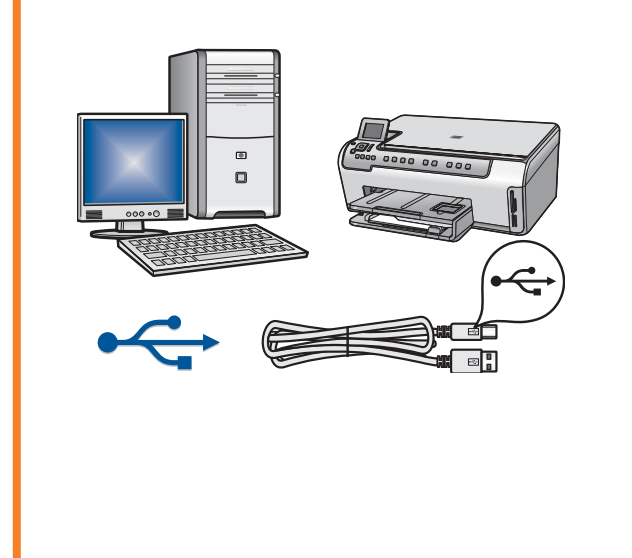

Verwenden Sie diesen Verbindungstyp, wenn Sie das Gerät direkt an einen Computer anschließen möchten. **(Schließen Sie das USB-Kabel nicht vor Schritt A2 an.)** 

Erforderliche Ausrüstung: USB-Kabel.

Anleitungen für eine USB-Verbindung finden Sie in Abschnitt A (Seite 7).

### B: (Drahtgebundenes) Ethernet-Netzwerk

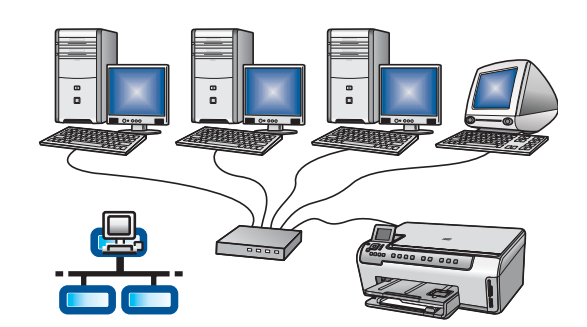

Verwenden Sie diesen Verbindungstyp, wenn Sie das Gerät über ein Ethernet-Kabel mit Ihrem Netzwerk verbinden möchten.

Erforderliche Ausrüstung: Hub/Router/Switch und Ethernet-Kabel. Anleitungen für eine Verbindung über ein Ethernet-Kabel finden Sie in Abschnitt B (Seite 9).

### Abschnitt A: USB-Verbindung

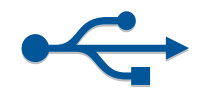

# Richtige CD auswählen

### Windows-Benutzer:

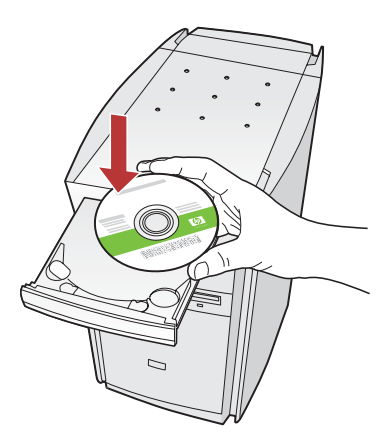

Hinweis: Wenn der Startbildschirm nicht angezeigt wird, doppelklicken Sie zunächst auf **Arbeitsplatz**, dann auf das Symbol für **CD-ROM** mit dem HP Logo und schließlich auf die Datei **setup.exe**.

- a Legen Sie die HP All-in-One **Windows**-CD ein.
- **b** Befolgen Sie die Bildschirmanleitungen zur Installation der Software.
- c Wählen Sie im Bildschirm **Verbindungstyp** die Option **Direkt an diesen Computer** aus.
- **d** Fahren Sie mit der nächsten Seite fort.

#### **Mac-Benutzer:**

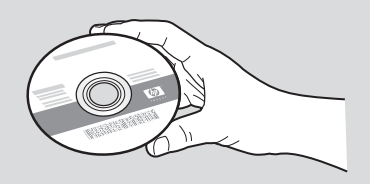

- **a** Legen Sie die HP All-in-One **Mac**-CD ein.
- **b** Fahren Sie mit der nächsten Seite fort.

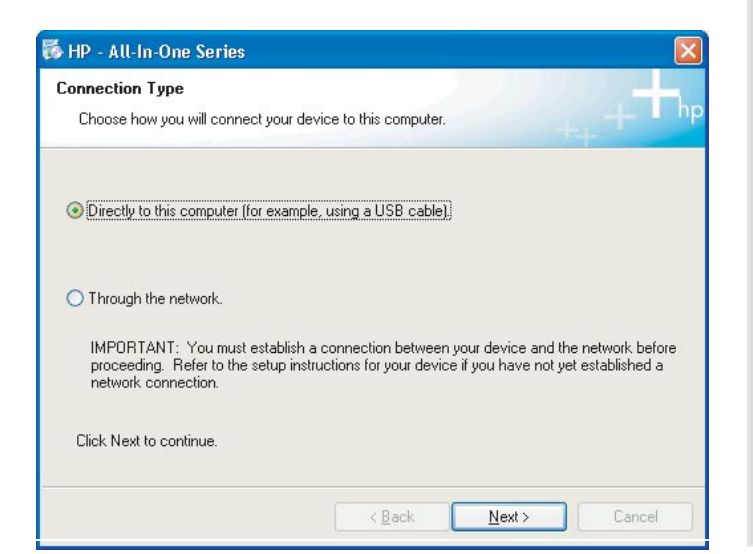

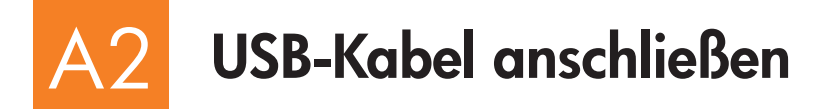

### Windows-Benutzer:

 Befolgen Sie die Bildschirmanleitungen, bis die Aufforderung zum Anschließen des USB-Kabels angezeigt wird. (Dies kann einige Minuten dauern.) Sobald die entsprechende Aufforderung angezeigt wird, verbinden Sie das USB-Kabel mit dem Anschluss auf der Rückseite des HP All-in-One Geräts und anschließend mit einem beliebigen USB-Anschluss des Computers.

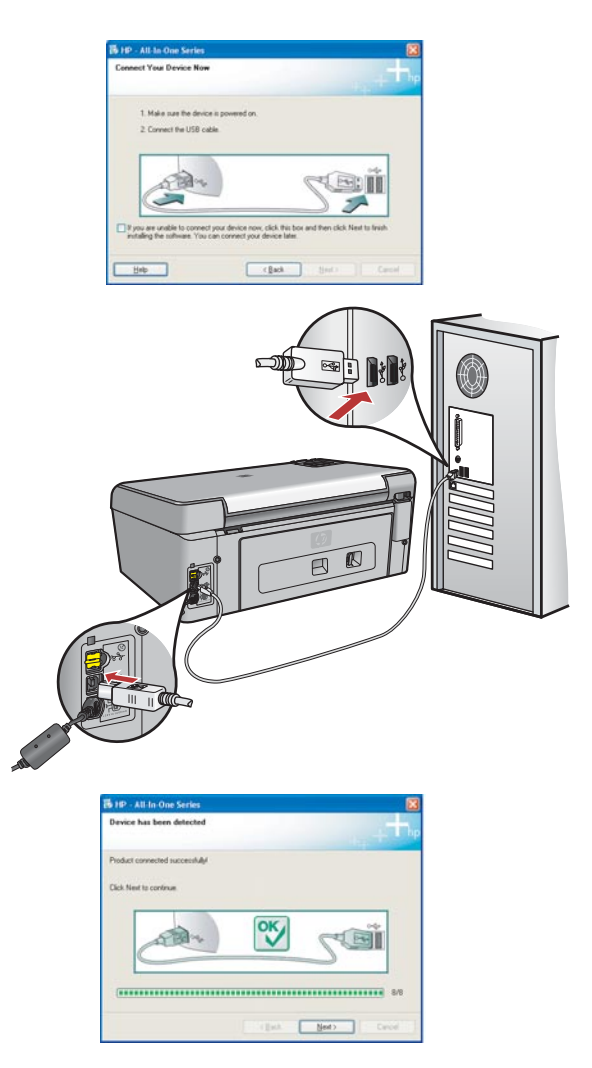

**b** Befolgen Sie die Bildschirmanleitungen zum Abschließen der Softwareinstallation.

### **Mac-Benutzer:**

**a** Verbinden Sie das USB-Kabel Ihres Computers mit dem USB-Anschluss auf der Rückseite des Geräts.

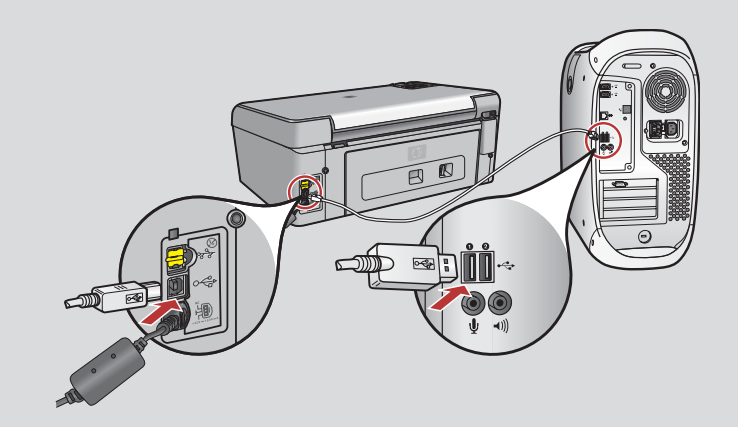

- **b** Doppelklicken Sie auf das Symbol für den **HP All-in-One Installer**.
- **c** Stellen Sie sicher, dass Sie die Anleitungen in allen Bildschirmen befolgt und den Einrichtungsassistenten abgeschlossen haben.

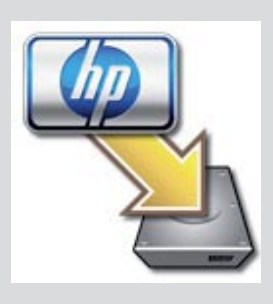

| 900              | HP All-In-One Setup Assist                |
|------------------|-------------------------------------------|
| Introduction     | 6                                         |
| Use the HP All-5 | n-One Setup Assistant to configure        |
| your HP All-In-C | ine device.                               |
| The HP All-In-O  | ne Setup Assistant will gather important  |
| information abo  | out your system and collect your personal |
| information. The | is information will be used by the Setup  |
| Assistant to see | tup the selected HP All-In-One device and |
| the bundled so   | trware.                                   |

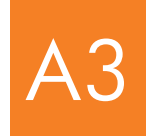

# Fahren Sie mit Schritt 16 auf der Rückseite dieses Einrichtungshandbuchs fort.

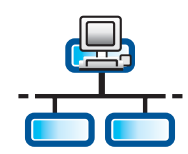

R

α

С

# Ethernet-Kabel anschließen

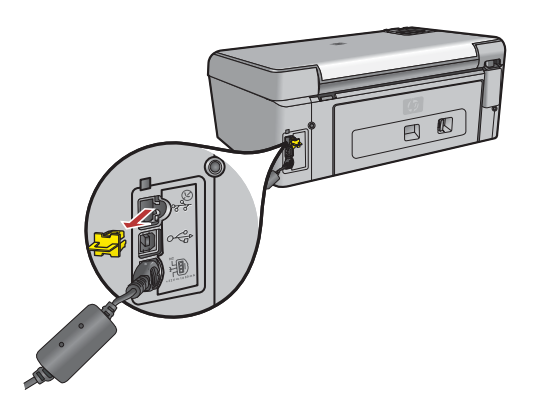

- **a** Legen Sie das separat erworbene Ethernet-Kabel bereit.
- **b** Entfernen Sie den gelben Stecker auf der Rückseite des Geräts.
- c Verbinden Sie ein Ende des Ethernet-Kabels mit dem Ethernet-Anschluss auf der Rückseite des Geräts.
- **d** Verbinden Sie das andere Ende des Ethernet-Kabels mit dem Hub/Router/ Switch.
- e Fahren Sie mit der nächsten Seite fort.

Wichtig: Schließen Sie das Ethernet-Kabel nicht an ein Kabelmodem an.

Sie müssen über ein funktionierendes Netzwerk verfügen. Schließen Sie das Ethernet-Kabel nicht an, wenn Sie bereits das USB-Kabel angeschlossen haben.

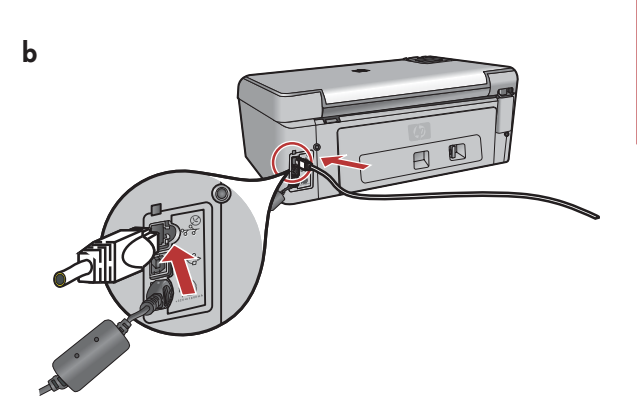

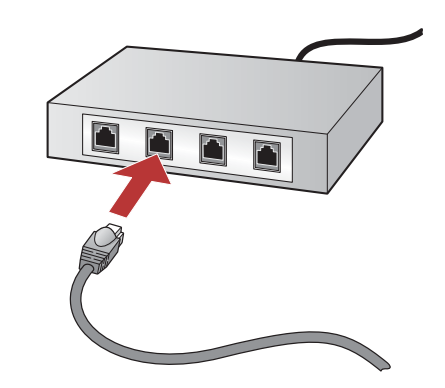

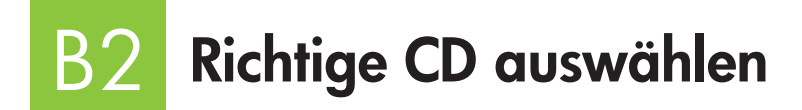

### Windows-Benutzer:

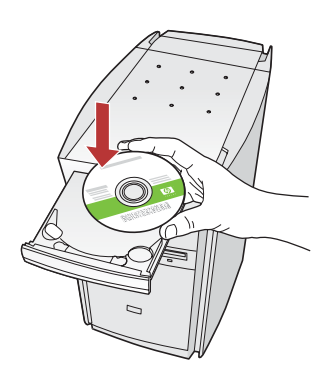

Hinweis: Wenn der Startbildschirm nicht angezeigt wird, doppelklicken Sie zunächst auf **Arbeitsplatz**, dann auf das Symbol für **CD-ROM** mit dem HP Logo und schließlich auf die Datei **setup.exe**.

- a Legen Sie die HP All-in-One **Windows**-CD ein.
- **b** Befolgen Sie die Anleitungen auf dem Bildschirm.
- Wählen Sie im Bildschirm Verbindungstyp die Option Über das Netzwerk aus. Befolgen Sie die Anleitungen auf dem Bildschirm.

| Connection Type                                                        |                                                                   |                                                                           |
|------------------------------------------------------------------------|-------------------------------------------------------------------|---------------------------------------------------------------------------|
| Choose how you will conne                                              | t your device to this computer.                                   | ++++                                                                      |
| O Directly to this computer (                                          | r example, using a USB cable)                                     |                                                                           |
| Through the network.                                                   |                                                                   |                                                                           |
| IMPORTANT: You must<br>proceeding. Refer to the<br>network connection. | stablish a connection between<br>etup instructions for your devic | your device and the network before<br>a if you have not yet established a |
| Click Next to continue.                                                |                                                                   |                                                                           |

**d** Sie müssen alle Firewall-Meldungen **entsperren** oder **akzeptieren**, indem Sie in jedem Fenster, das sich auf eine Firewall bezieht, auf **Weiter** klicken. Befolgen Sie alle Anleitungen auf dem Bildschirm. Informationen zur Softwareinstallation auf weiteren Computern finden Sie unter Schritt 14.

**Fragen:** Virenschutz-, Anti-Spyware- oder Firewall-Programme können die Softwareinstallation behindern.

Weitere Informationen finden Sie unter **www.hp.com/support**. Geben Sie hier **Photosmart C5100** ein, und suchen Sie dann nach **Firewalls**.

### **Mac-Benutzer:**

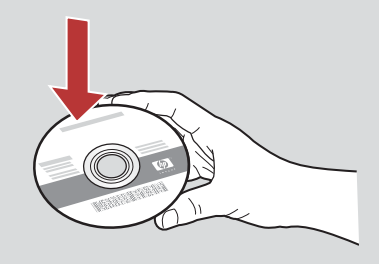

- a Legen Sie die HP All-in-One Mac-CD ein.
- b Doppelklicken Sie auf das Symbol f
  ür den HP All-in-One Installer.

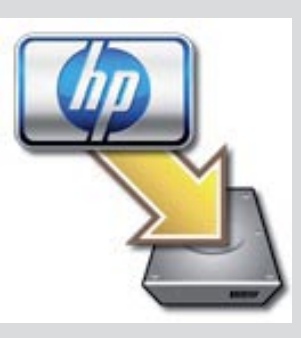

c Stellen Sie sicher, dass Sie die Anleitungen in allen Bildschirmen befolgt und den Einrichtungsassistenten abgeschlossen haben. Informationen zur Softwareinstallation auf weiteren Computern finden Sie unter Schritt 14.

| Introduction                                                                               |                                                                    |                                                           |                                                           | 4                                           |
|--------------------------------------------------------------------------------------------|--------------------------------------------------------------------|-----------------------------------------------------------|-----------------------------------------------------------|---------------------------------------------|
| Use the HP All-Ir<br>your HP All-In-C                                                      | n-One Setu<br>)ne device.                                          | p Assistant                                               | to configu                                                | ire                                         |
| The HP All-In-O<br>information abd<br>information. Th<br>Assistant to se<br>the bundled so | ne Setup A<br>out your sy<br>is informat<br>tup the sel<br>ftware. | ssistant wil<br>stem and c<br>ion will be u<br>ected HP A | l gather im<br>ollect your<br>ised by thi<br>II-In-One di | portant<br>personal<br>e Setup<br>evice and |
| Page 1                                                                                     | e                                                                  | d Back                                                    |                                                           | iext Þ                                      |

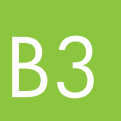

# Fahren Sie mit Schritt 16 auf der Rückseite dieses Einrichtungshandbuchs fort.

14

# Software auf weiteren Computern installieren

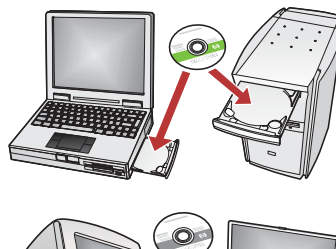

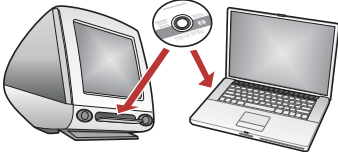

Wenn Sie weitere Computer in Ihr Netzwerk eingebunden haben, müssen Sie die HP All-in-One Software auf jedem dieser Computer installieren. Wählen Sie die richtige HP All-in-One CD für die jeweilige Installation. Befolgen Sie die Anleitungen auf dem Bildschirm.

Wählen Sie als Verbindungstypen die Verbindungen zwischen Netzwerk und HP All-in-One (nicht zwischen Computer und Netzwerk) aus.

# 5 Fahren Sie mit Schritt 16 auf der Rückseite dieses Einrichtungshandbuchs fort.

### Fehlerbehebung

| Found New Herdware W | leard 0                                                                                                    |
|----------------------|----------------------------------------------------------------------------------------------------|
| 8                    | Welcome to the Found New<br>Hardware Wizard                                                                                    |
|                      | This visual helps you install software for                                                                                     |
| 6 3                  | hp pad 1310 ienies                                                                                                    |
| An                   | If your hardware came with an installation CD or Roppy disk, insert it now.                                                    |
|                      | What do you want the wiced to do?                                                                                              |
| 1                    | <ul> <li>justal the software automatically (Recommended)</li> <li>Instal from a list or genetic location (Advanced)</li> </ul> |
|                      | Click Next to continue                                                                                                    |
|                      | ( fas.   Bed) Carcel                                                                                                    |

Problem: Auf dem Bildschirm wird der Hardware-Assistent von Microsoft Windows angezeigt.
Lösung: Klicken Sie auf Abbrechen. Ziehen Sie zunächst das USB-Kabel ab, und legen Sie anschließend die HP All-in-One Windows-CD ein. Weitere Informationen finden Sie in Abschnitt A.

| Printer Not Found<br>Setup was unable to detect a                        | ny pintes.                                                 |                       |
|--------------------------------------------------------------------------|------------------------------------------------------------|-----------------------|
| Letup was unable to detect any p                                         | inters on the network.                                     |                       |
| Click New for assistance with do                                         | covering the painters                                      |                       |
| late: If a low-off has been evable<br>detecting the protes. Clash Help's | d on this PC, this may be prevente<br>for more information | ng the installer from |
|                                                                          |                                                            |                       |
|                                                                          |                                                            |                       |

Problem: Die Meldung Drucker nicht gefunden wird angezeigt.

**Lösung:** Stellen Sie zunächst sicher, dass eine aktive Verbindung mit dem Gerät besteht. Suchen Sie auf der Farbanzeige nach einem Symbol. Wenn Sie kein Symbol finden können, gehen Sie zurück zum Abschnitt über den Verbindungstyp (A oder B).

Wenn eine aktive Verbindung besteht, gehen Sie folgendermaßen vor:

- Schalten Sie das Gerät aus, warten Sie 30 Sekunden, und schalten Sie es wieder ein.
  - Versuchen Sie, Ihre Firewall vorübergehend zu deaktivieren.

#### Benutzer eines drahtgebundenen (Ethernet-) Netzwerks:

- Überprüfen Sie das Kabel zwischen Router und Gerät.
- Überprüfen Sie das Kabel zwischen Computer und Gerät.
- Stellen Sie sicher, dass Ihre LAN-Karte richtig konfiguriert ist.

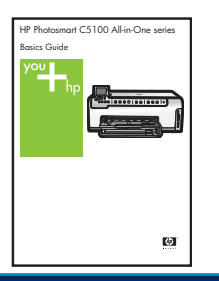

Weitere Informationen zur Fehlerbehebung und zur Einrichtung finden Sie in der Kurzanleitung.

# 10 x 15 cm Foto drucken

С

d

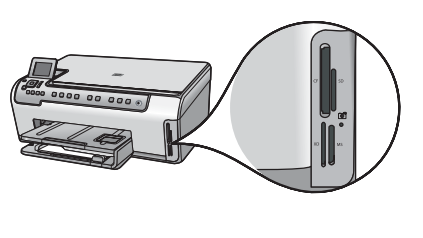

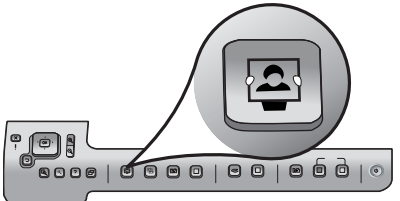

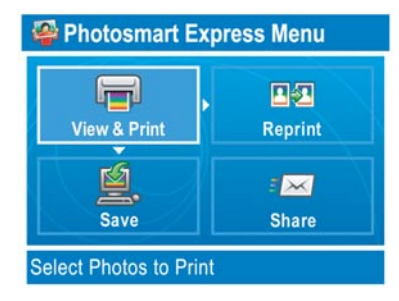

**a** Legen Sie eine Speicherkarte aus Ihrer Kamera in den entsprechenden Speicherkartensteckplatz ein, und drücken Sie die **Photosmart Express**-Taste.

Auf der Farbanzeige wird das Menü "Photosmart Express" angezeigt.

**b** Drücken Sie **OK**, um **Anz./druck.** auszuwählen. Auf der Anzeige wird das neueste Foto auf der Speicherkarte angezeigt.

c Drücken Sie die Pfeiltasten, um ein anderes Bild auszuwählen, und drücken Sie **OK**.

d Halten Sie **OK** gedrückt, um das Foto zu drucken.

Wenn ein Foto auf der Anzeige zu sehen ist, können Sie es schnell im Format 4 x 6 Zoll (10 x 15 cm) drucken, indem Sie die Taste **Fotos drucken** drücken.

Das HP All-in-One fertigt einen Ausdruck des Fotos auf der Speicherkarte an.

<u></u>

<u>-</u><u>Q</u>-

**Tipp:** Mehr über das Drucken von Fotos von Speicherkarten und über andere Funktionen erfahren Sie in der Kurzanleitung und in der Online-Hilfe. Außerdem erhalten Sie Hilfe unter **www.hp.com/support**.

**Tipp:** Mit der Taste "Abzüge" können Sie eine Kopie eines Originalfotos anfertigen.

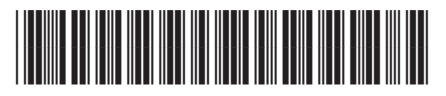

Q8211-90253